# 電子處方箋資料 QR code

## <u> 說明文件</u>

| 壹、 | •        | 修言 | 汀紀錄表             | 2  |
|----|----------|----|------------------|----|
| 貳、 | •        | 作業 | 業目的及執行環境說明       | 3  |
|    | -        | •  | 作業目的             | 3  |
|    | Ξ        | •  | 執行環境需求           | 3  |
| 參、 | •        | 作業 | 業流程              | 4  |
|    | -        | •  | 作業流程圖            | 4  |
|    | <u> </u> | •  | 流程說明             | 4  |
|    | E        | •  | QR code 資料內容格式說明 | 6  |
|    | 四        | •  | QR code 內容       | 8  |
|    | 五        | •  | 開立端產製說明_一般讀卡機    | 10 |
|    | 六        | •  | 開立端產製說明_健保讀卡機    | 11 |
|    | セ        | `  | 調劑端讀取說明_一般讀卡機    | 12 |
|    | 八        | •  | 調劑端讀取說明_健保讀卡機    | 14 |
|    | 九        | •  | QR code 資料內容格式範例 | 16 |
|    | +        | •  | 處方箋資料加解密方式說明     | 19 |

壹、 修訂紀錄表

| 版本     | 日期        | 修改摘要              |
|--------|-----------|-------------------|
| Beta 版 | 113/04/10 | Beta              |
| V1.0 版 | 113/08/05 | 首發                |
| V1.1 版 | 113/08/07 | 調整文字說明            |
| V1.2 版 | 113/09/03 | 增加醫事人員憑證序號        |
| V1.3 版 | 113/10/24 | 增加 QR Code 欄位格式說明 |
| V1.4 版 | 113/10/25 | 調整調劑端下載憑證之網址      |

貳、 作業目的及執行環境說明

一、 作業目的

提供民眾就醫之處方資料傳遞,藉由讀取 QR Code,避免處方箋遭竄改或重 複調劑,以提升用藥安全及品質。

- 二、 執行環境需求
  - ( ) HCA API / HCA CSAPI
    - 產製電子處方箋 QR code 需使用 HCA API / HCA CSAPI, HCA API / HCA CSAPI 使用方法請參考「醫事憑證管理中心 HCA2.0 程式開發人員專屬 網站」(https://hcadevelopers.mohw.gov.tw/Home/Index)
  - (二) 開立端前置作業

電子處方箋 QR code 之「就醫識別碼」為必填欄位,產製前請先參考 下列文件,取得該次就醫之「就醫識別碼」:

- 本署全球資訊網「就醫識別碼專區-健保卡資料上傳格式 2.0 作業説 明」之文件。
- 本署全球資訊網「健保卡資料下載區-控制軟體 5.1.5.7 版安裝包-CSAPISpec5.1.5.7.pdf」。
- 3. 本署健保資訊網服務系統 (VPN)「下載專區-電腦設定」:

  - (2) 就醫識別碼 web API 介接說明書
  - (3)健保資訊網服務系統(VPN)登入服務加值應用元件使用說明書

#### 參、 作業流程

### 一、 作業流程圖

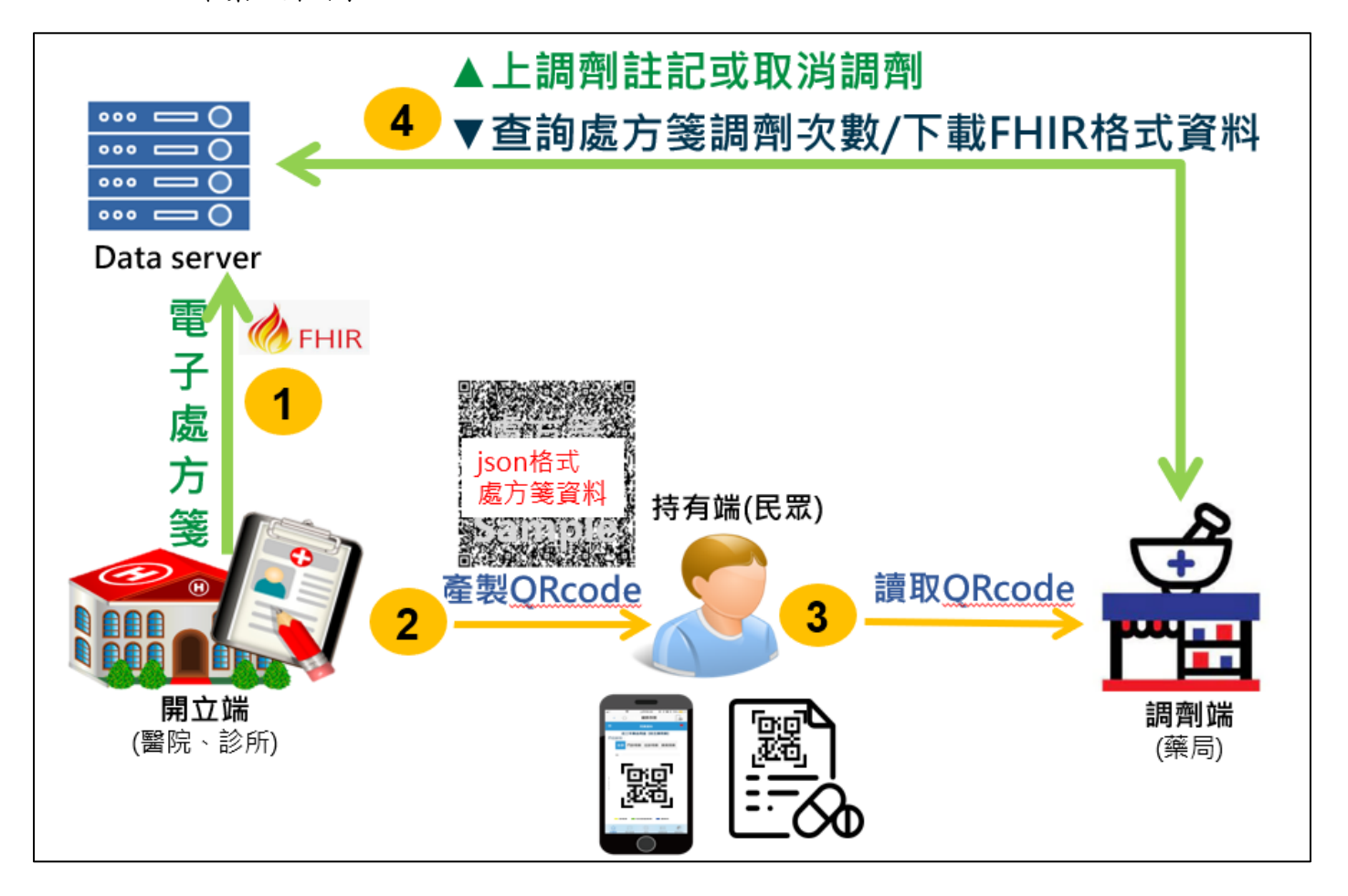

二、 流程說明

(一) 開立端

- 1. 完成看診及開立處方,並取得「就醫識別碼」。
- 2. 將處方箋資料依本文件之規格產製 QR code。
- 3. 依本文件格式將 QR code 列印於紙本,交付予民眾。
- 4. 透過本署提供之「電子處方箋開立端 WebAPI 說明文件」上傳 FHIR 格式及 QR Code 內容之電子處方箋, FHIR 相關資訊請參考電子病歷交換單張實作指引(EMR-IG): https://twcore.mohw.gov.tw/ig/emr/

<sup>(</sup>二) 調劑端

- 1. 掃描處方箋 QR code。
- 2. 解析 QR code 取得處方箋明細。
- 3. 透過本署提供之「電子處方箋調劑端 WebAPI 說明文件」上傳調劑註記。
- 4. 進行調劑作業。

三、 QR code 資料內容格式說明

資料是採用 JSON 的格式傳送,欄位資訊參考電子處方箋 IG: <u>https://twcore.mohw.gov.tw/ig/emr/EPvsmodel.html</u>,開立端將電子處方箋的 資料,存放在正確的欄位標籤後面。電子處方箋的欄位分成兩種類別:

(1) 清單類資料:欄位標籤編號 A1~A32,清單類資料不可重複

(2) 醫令類資料:欄位標籤編號 C1~C18,醫令類資料為可重複 詳細資料範例,請參照:「九、QR code 資料內容格式範例」

| 項次 | 描述       | 欄位名稱       | 處方箋代碼 | 格式     |
|----|----------|------------|-------|--------|
| 1  |          | 醫療機構代碼     | A1    | V(10)  |
| 2  | 醫療機構     | 醫療機構名稱     | A2    | V(100) |
| 3  | 基本資料     | 醫療機構地址     | A3    | V(200) |
| 4  |          | 醫療機構電話     | A4    | V(20)  |
| 5  |          | 身分證號       | A5    | V(10)  |
| 6  |          | 病歷號碼       | A6    | V(10)  |
| 7  |          | 姓名         | A7    | V(60)  |
| 8  | 病人基本     | 性別         | A8    | V(7)   |
| 9  | 資料       | 出生日期       | A9    | D(8)   |
| 10 |          | 就診年齡       | A10   | N(3)   |
| 11 |          | 就醫身分別      | A11   | V(32)  |
| 12 |          | 體重         | A12   | N(5,1) |
| 13 |          | 門診日期       | A13   | D(8)   |
| 14 |          | 科別         | A14   | V(2)   |
| 15 | 眼診其大     | 就醫識別碼      | A15   | V(20)  |
| 16 | 「診室中     | 部分負擔代碼     | A16   | V(3)   |
| 17 | JEL 11-1 | 健保卡就醫序號    | A17   | V(4)   |
| 18 |          | 案件分類       | A18   | V(2)   |
| 19 |          | 給付類別       | A19   | V(1)   |
| 20 |          | 醫師姓名       | A20   | V(60)  |
| 21 | 醫事人員     | 管制藥品使用執照號碼 | A21   | V(30)  |
| 22 | 基本資料     | 醫師聯絡電話     | A22   | V(20)  |
| 23 |          | 醫事人員證書字號   | A23   | V(30)  |
| 24 |          | 國際疾病分類代碼   | A24   | V(9)   |
| 25 |          | 醫療評估內容註記   | A25   | V(64)  |
| 26 |          | 處方箋單號      | A26   | V(64)  |
| 27 |          | 處方箋種類註記    | A27   | V(1)   |
| 28 | 診斷內容     | 須被合併之處方箋註記 | A28   | V(1)   |
| 29 |          | 處方箋有效日期    | A29   | D(8)   |
| 30 |          | 處方箋註銷註記    | A30   | V(1)   |
| 31 |          | 給藥總日份      | A31   | N(3)   |
| 32 |          | 連續處方可調劑次數  | A32   | N(2)   |

| 項次 | 描述   | 欄位名稱           | 處方箋代碼 | 格式      |
|----|------|----------------|-------|---------|
| 33 |      | 醫令類別           | C1    | V(1)    |
| 34 | ]    | 項次             | C2    | V(2)    |
| 35 | ]    | 健保代碼           | C3    | V(12)   |
| 36 | ]    | 藥品商品名稱         | C4    | V(600)  |
| 37 | ]    | 學名             | C5    | V(600)  |
| 38 |      | 不得以其他廠牌藥品替代之理由 | C6    | V(800)  |
| 39 |      | 藥品單位含量         | C7    | N(11,3) |
| 40 |      | 會型             | C8    | V(22)   |
| 41 | 唐古南露 | 劑量             | C9    | N(11,3) |
| 42 | 履行に見 | 劑量單位           | C10   | V(6)    |
| 43 |      | 頻率             | C11   | N(10)   |
| 44 |      | 使用時間           | C12   | V(38)   |
| 45 |      | 給藥途徑           | C13   | V(8)    |
| 46 |      | 給藥日數           | C14   | N(3)    |
| 47 |      | 給藥總量           | C15   | N(6,2)  |
| 48 |      | 給藥總量單位         | C16   | V(10)   |
| 49 | ]    | 自費註記           | C17   | V(1)    |
| 50 |      | 用藥指示           | C18   | V(9)    |

- 四、 QR code 內容
  - (一) QR code 及紙本列印格式

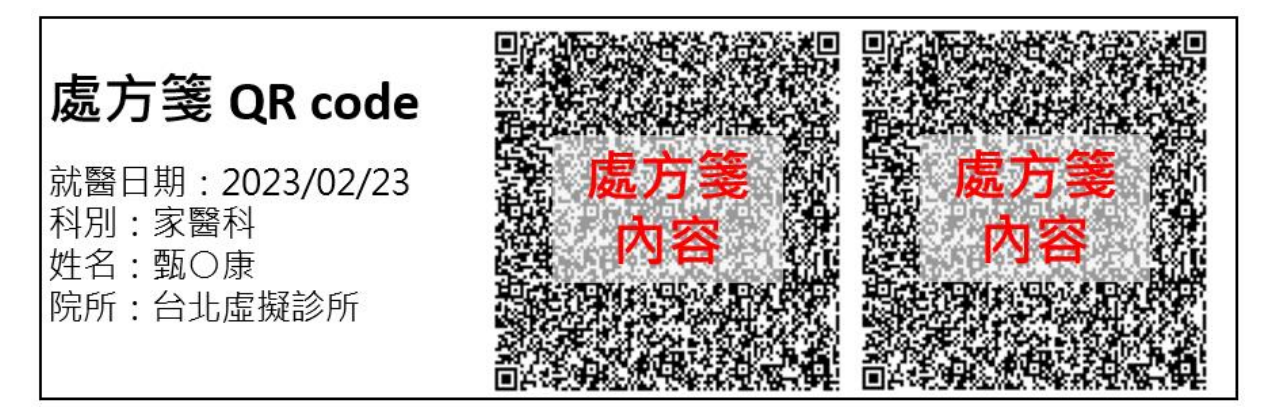

- 1. 處方箋 QR code 包含以下顯性資料:
  - (1) 就醫日期
  - (2) 就醫科別:請以中文名稱供民眾辨識
  - (3) 病人姓名:請以○遮蔽
  - (4) 開立院所名稱
- 1...N 個 QR code 內資料包含醫事人員憑證序號、醫事人員數位簽章資 料及電子處方箋 JSON 格式資料
- 3. 列印之最小尺寸: 3.75 公分 × 3.75 公分
- 4. 需使用雷射印表機進行列印
- 5. QR code 規格:
  - (1)版本(Version):29
  - (2) 錯誤修正等級(Error Correction Level): L(7%)
  - (3) 模組(modules):2 點
- 如處方箋內容超過可容納範圍(1628 Bytes),請依處方箋 QRCode內 容格式,新增 QR code。

(二) 處方箋 QRCode 內容格式

- 1. 須包含3個標籤:C、S及D1。
- 2. C:醫事人員憑證序號
- 3. S: Base64 Encode 醫事人員數位簽章資料。
- 4. D1:Base64 Encode 電子處方箋 JSON 格式資料。
  - (1) 中文編碼請使用 UTF-8。
  - (2) 欄位內容請參考「三、QR code 資料內容格式說明」。
  - (3) 採用 JSON 格式,以 Brotli 壓縮方式壓縮,再使用 AES256 將資料加密,最後再用 Base64 進行編碼(Encode)。
  - (4)加密方式說明請參閱「十、處方箋資料加解密方式說明」
- 5. 將C憑證序號、S數位簽章及D1處方箋資料結合,如C+S+D1總長度 超過1628 Bytes,請將「處方箋資料」拆成2段,第2段標籤以 「D2」存放至新增之QR code。
- 處方箋 QRCode 資料,未超過 1628 Bytes(一顆 QR Code)

{"C":"...憑證序號...","S":"...Base64 Encode 數位簽章...","D1":"...Base64 Encode 處方箋資料..."}

● 處方箋 QRCode 資料,超過 1628 Bytes(超過一顆 QR Code)

{"C":"...憑證序號...","S":"...Base64 Encode 數位簽章...","D1":"...Base64 Encode 處方箋資料(第1段)..."}

{"D2":".....Base64 Encode 處方箋資料(第 2 段)....."}

五、 開立端產製說明\_一般讀卡機

開立端產製處方箋QR code流程(一般讀卡機)

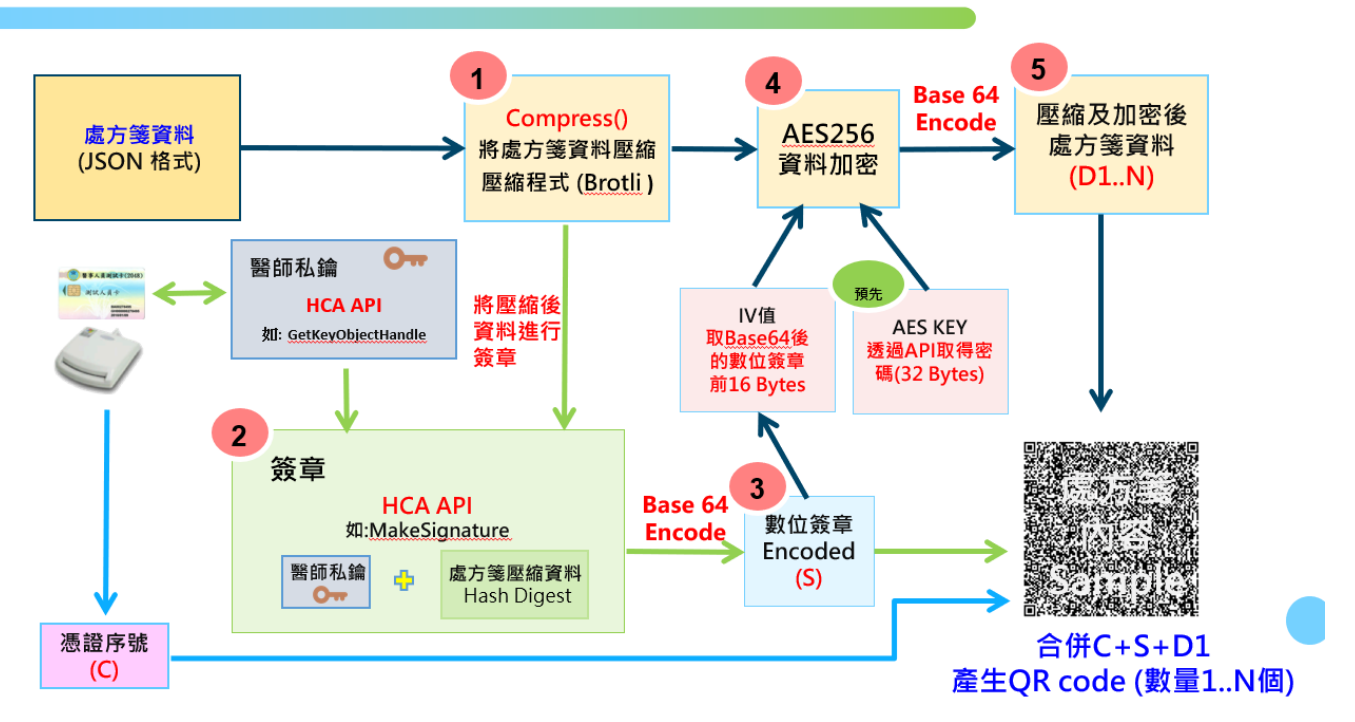

(一)由簽章憑證取得C醫事人員憑證序號

(二) 產製 S 數位簽章之內容

1. 使用 HCA API 取得醫師私鑰(GetKeyObjectHandle)。

 使用 HCA API 將處方箋資料簽章(MakeSignature:以預設的 CKM\_ SHA1\_RSA\_PKCS 方式,由 HCA API 產生處方箋資料 Hash Digest)。

將簽章資料以 Base 64 編碼後完成 S 數位簽章。

(三)產製 D1 處方箋資料之內容

請參考「四、QR code 內容-(二)處方箋 QRCode 內容格式」說明。

六、 開立端產製說明\_健保讀卡機

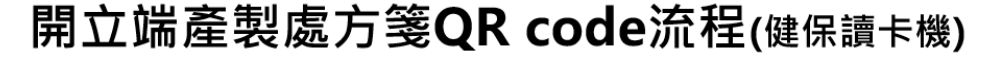

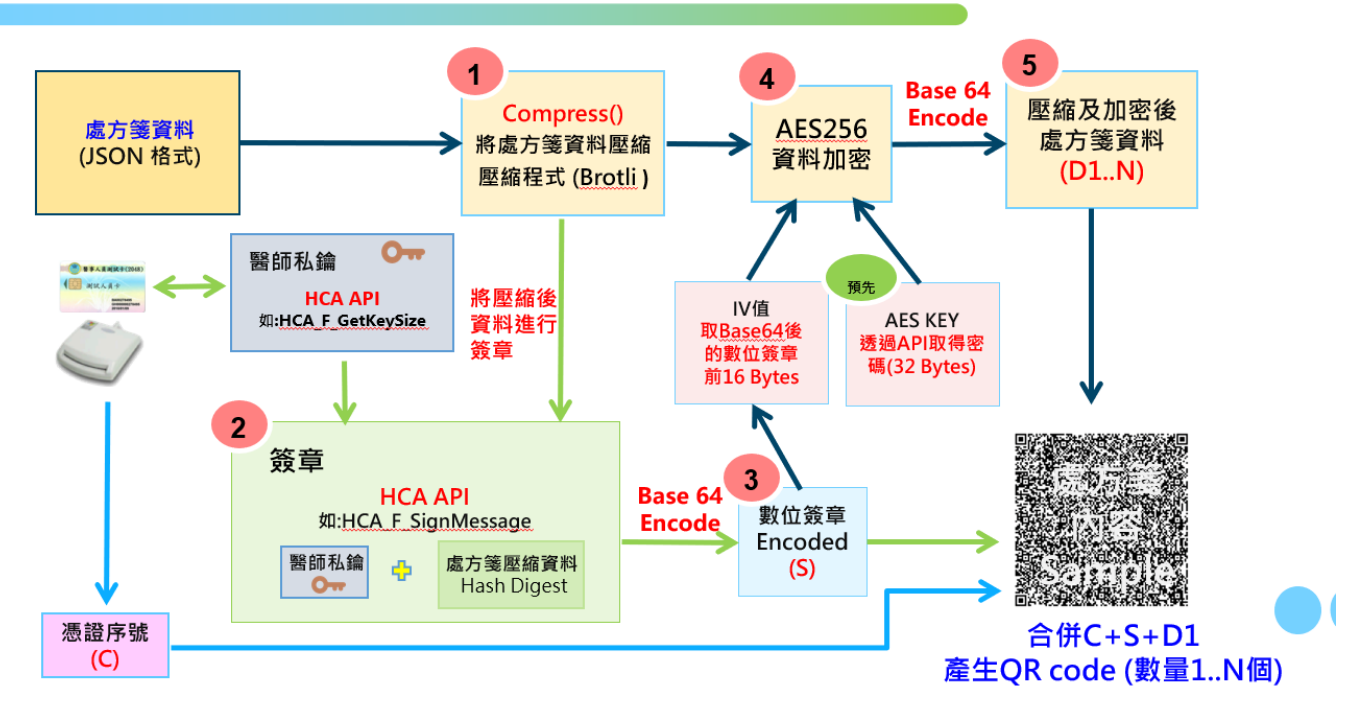

(一)由簽章憑證取得 C 醫事人員憑證序號

(二)產製S數位簽章之內容

1. 使用 HCA CSAPI 取得醫師私鑰長度(HCA\_F\_GetKeySize)。

 使用 HCA CSAPI 將處方箋資料簽章(HCA\_F\_SignMessage:由 HCA CSAPI 以 sha1withRSA 簽章演算法產生處方箋資料 Hash Digest)。

3. 將簽章資料以 Base 64 編碼後完成 S 數位簽章。

(三) 產製 D1 處方箋資料之內容

請參考「四、QR code 內容-(二)處方箋 QRCode 內容格式」說明。

七、 調劑端讀取說明\_一般讀卡機

調劑端讀取處方箋QR code流程(一般讀卡機)

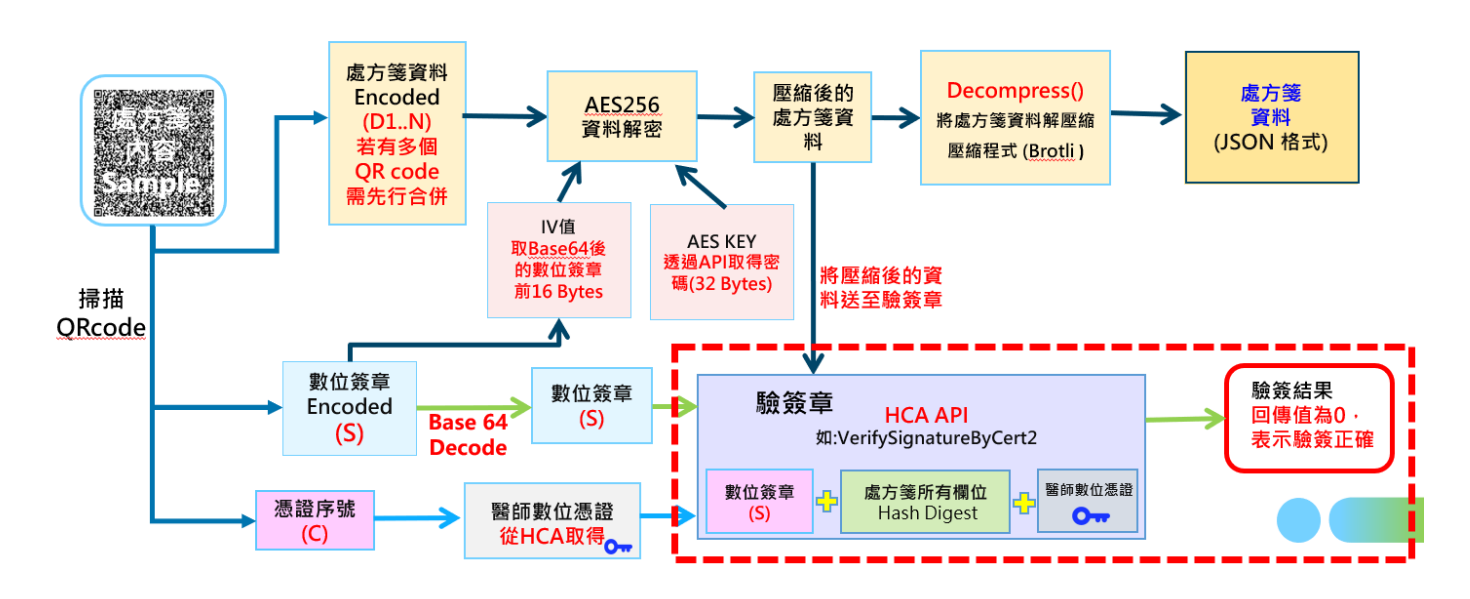

(一) 處方箋資料

- 掃描 QR code,並解析出醫事人員憑證序號(C)、數位簽章(S)及處方箋 資料(D1)。
- 將處方箋資料(D1)以 Base64 解碼取得處方箋加密壓縮資料。
- 使用 AES256 解開加密壓縮處方箋資料,解密方式說明請參閱「十、 處方箋資料加解密方式說明」
- 再將解密後處方箋資料,透過壓縮程式(Brotli),進行解壓縮,取得 JSON 格式處方箋資料。
- (二) 驗簽章
  - 以憑證序號透過 HCA 服務網址: <u>https://10.241.176.234/DownLoadCert?CertNo</u>= 0300XXXXXXXXXXXXXXA0000001Q065Q(憑證序號),取得醫師數位憑 證。
  - 以「醫師數位憑證」、「Base64 解碼之數位簽章」及「壓縮後之處方 箋資料」,使用 HCA API 驗簽(VerifySignatureByCert2:由 HCA API 產生)

處方箋資料 Hash Digest),如回傳值為 0,表示驗簽正確。

八、 調劑端讀取說明\_健保讀卡機

調劑端讀取處方箋QR code流程(健保讀卡機)

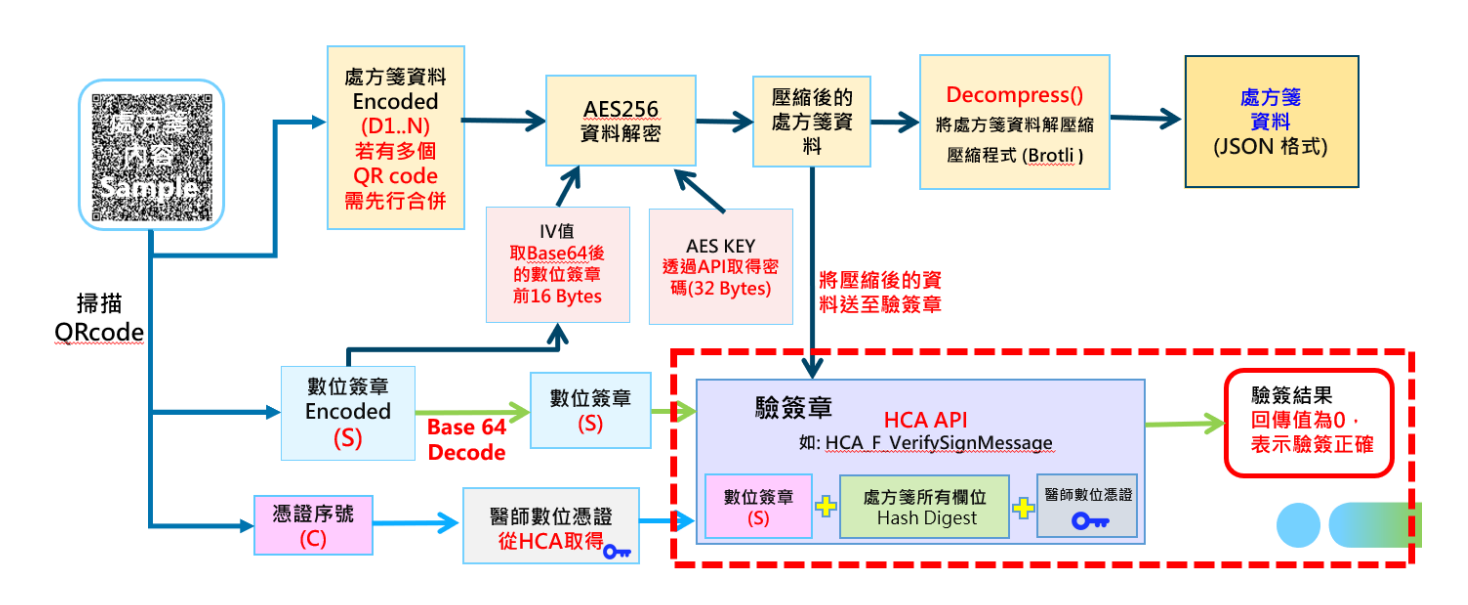

(一) 處方箋資料

- 掃描 QR code,並解析出醫事人員憑證序號(C)、數位簽章(S)及處方箋 資料(D1)。
- 將處方箋資料(D1)以 Base64 解碼取得處方箋加密壓縮資料。
- 使用 AES256 解開加密壓縮處方箋資料,解密方式說明請參閱「十、 處方箋資料加解密方式說明」
- 再將解密後處方箋資料,透過壓縮程式(Brotli),進行解壓縮,取得 JSON 格式處方箋資料。
- (二) 驗簽章
  - 以憑證序號透過 HCA 服務網址: <u>https://10.241.176.234/DownLoadCert?CertNo</u>= 0300XXXXXXXXXXXXXXA0000001Q065Q(憑證序號),取得醫師數位憑 證。
  - 以「醫師數位憑證」、「Base64 解碼之數位簽章」及「壓縮後之處方 簽資料」,使用 HCA CSAPI 驗簽(HCA\_F\_VerifySignMessage:由 HCA

CSAPI 產生處方箋資料 Hash Digest),如回傳值為 0,表示驗簽正確。

- 九、 QR code 資料內容格式範例
  - {

"A1": "3501200000", "A2":"台北虛擬診", "A3":"臺北市大安區信義路三段 140 號", "A4": "02-27065866", "A5": "Z299999965", "A6": "D123456", "A7": "甄小莉", "A8": "male", "A9": "2000-01-01", "A10": "51", "A11":"健保", "A12": "50", "A13": "2024-01-01", "A14": "01", "A15": "01234567890123456789", "A16": "001", "A17": "0001", "A18": "01", "A19": "1", "A20": "甄大莉", "A21": "M0000558", "A22": "02-27065866", "A23": "D987654123", "A24": "A01", "A25": "無", "A26": "Med0000001", "A27": "A", "A28": "否", "A29": "2024-01-01". "A30": "N", "A31": "7". "A32": "1", "medication": [

{

```
電子處方箋資料 QR code 說明文件
```

```
"C1": "1",
         "C2": "1",
         "C3": "B013249100",
         "C4":"旺爾華軟膠囊()·5微公絲",
         "C5": "ALFACALCIDOL",
         "C6": "",
         "C7": "0.5",
         "C8": "TAB",
         "C9": "1.0",
         "C10": "顆",
         "C11": "1",
         "C12": "QOD",
         "C13": "PO",
         "C14": "3",
         "C15": "2",
         "C16": "顆",
         "C17": "N",
         "C18": " 無"
    },
{
         "C1": "1",
         "C2": "2",
         "C3": "BC21571100",
         "C4":"脈優錠5毫克",
         "C5": "AMLODIPINE",
         "C6": "",
         "C7": "5",
         "C8": "TAB",
         "C9": "1.0",
         "C10": "顆",
         "C11": "1",
         "C12": "QD",
         "C13": "PO",
         "C14": "3",
         "C15": "3",
         "C16": "顆",
         "C17": "N",
         "C18": "無"
    }
]
```

}

#### 十、 處方箋資料加解密方式說明

為強化資訊安全,針對敏感性資料採行進階加密標準(Advanced Encryption Standard, AES) 演算法以 256 位元的金鑰長度來處理電子處方箋內資料的加密,保障民眾的個人隱私資料的安全。

電子處方箋 AES 加解密之設定參數說明如下:

「MODE」: 設定為"CBC"

「Padding」: 設定為"PKCS#7"

「加解密 KEY」: KEY 值為 256 bits,透過 API 取得 32 Bytes 的固定長度字串 轉換為 KEY 值。固定長度字串的取得,透過 API 由健保署提供。詳細說明請 參閱「電子處方箋開立端 WebAPI 說明文件」/「電子處方箋調劑端 WebAPI 說明文件」。

「Ⅳ值」:將電子處方箋資料壓縮後,做成電子簽章,並且經過Base64 編 碼過後,取前16Bytes 作為本次加密之Ⅳ值。

以下圖為例:S標籤資料取出前16 Bytes資料"NxWEKol0n5fpHGHV",作為本 次加密之IV值。解密時取得QRcode資料後,將QRcode內S標籤資料取 出前16 Bytes資料,作為解密時所使用之IV值。

{"S":"NxWEKol0n5fpHGHVcetF......","D1":"eWEwBRMT6T0ZF1C1H3TL9qaRYUl0......"}